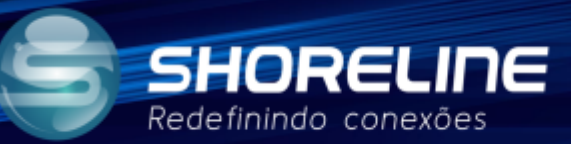

# Wi-fi Para Melhor Performance

## SH1020W, SH1030W e SH1030WF

Primeiro passo é acessar o "Painel de Controle" no seu computador:

Logo após clique em "Exibir status e as tarefas de rede".

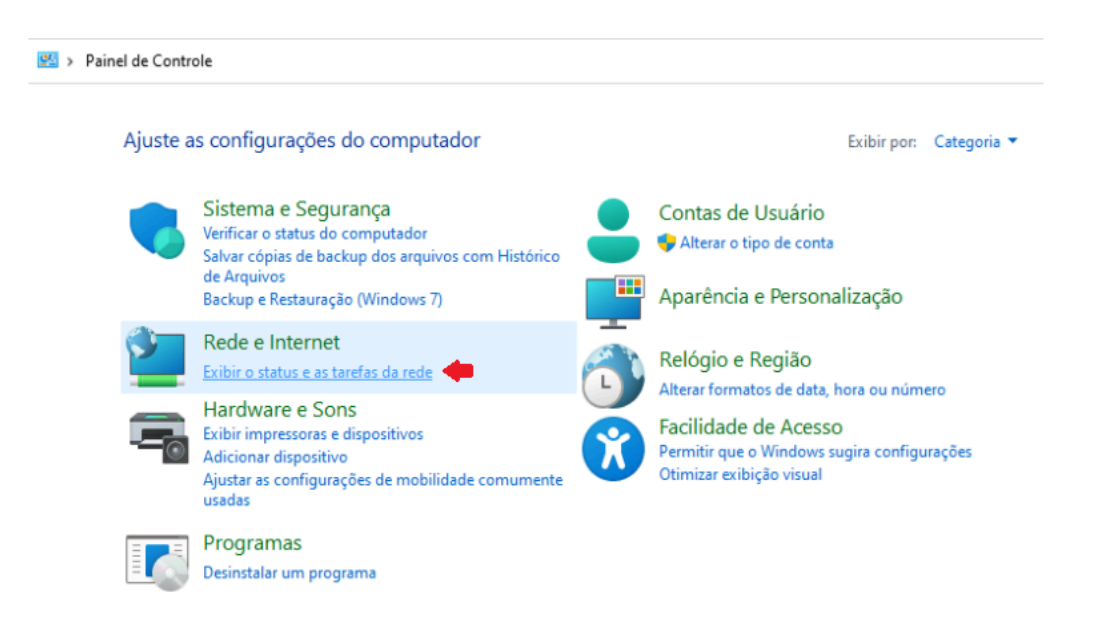

Clique na aba "Ethernet", no nosso caso existe a opção "Ethernet 2" por conta da opção de Wi-fi.

#### Exibir suas informações básicas de rede e configurar as conexões Exibir redes ativas Tipo de acesso: Internet Shoreline AX ONT 5GHz 9 Wi-Fi Conexões: Rede pública (Shoreline\_AX\_ONT\_5GHz) Tipo de acesso: Rede 9 Sem acesso à Internet 🔋 Ethernet 2 👅 Rede pública Conexões: Alterar as configurações de rede

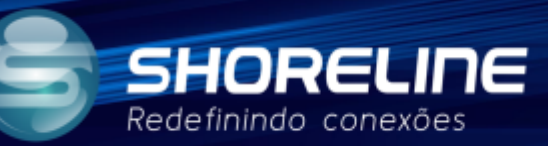

#### Clique em "Propriedades".

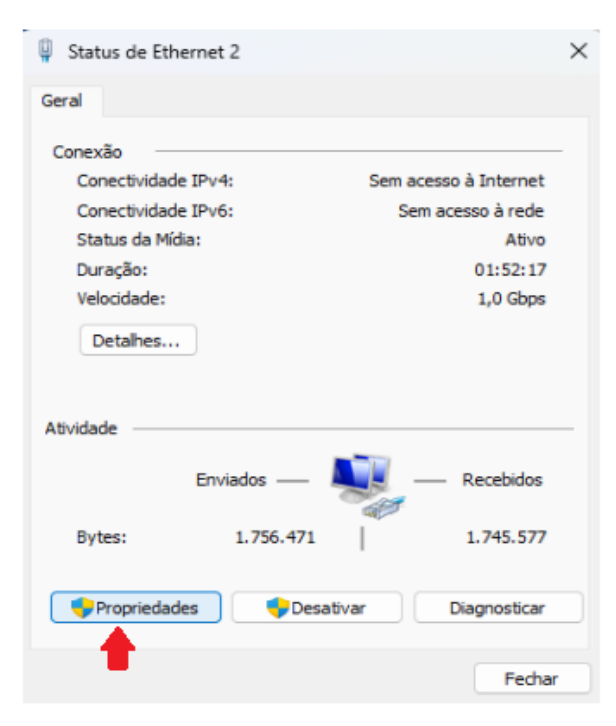

### Clique em "Protocolo IP Versão 4 (TCP/IPv4)".

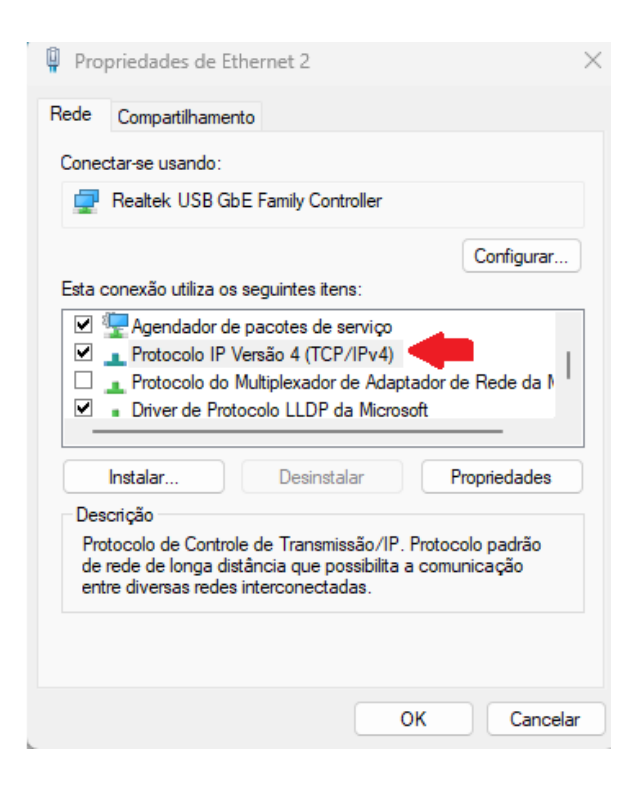

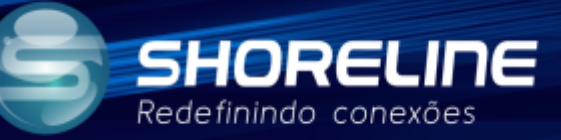

#### Agora vamos adicionar o IP do aparelho na placa de rede do seu computador

#### Siga em ordem os passos:

| Propriedades de Protocolo IP Versão                                                                                                    | 4 (TCP/IPv4) ×          |  |  |  |
|----------------------------------------------------------------------------------------------------|-------------------------|--|--|--|
| Geral                                                                                                    |                         |  |  |  |
| As configurações IP podem ser atribuídas automaticamente se a rede<br>oferecer suporte a esse recurso. Caso contrário, você precisa solicitar<br>ao administrador de rede as configurações IP adequadas. |                         |  |  |  |
| Obter um endereço IP automaticamente                                                                                                    |                         |  |  |  |
| O Usar o seguinte endereço IP: —                                                                                                    |                         |  |  |  |
| Endereço IP:                                                                                                    | 192.168.1.100           |  |  |  |
| Máscara de sub-rede:                                                                                                    | 255 . 255 . 255 . 0 👥 2 |  |  |  |
| <u>G</u> ateway padrão:                                                                                                    | 192.168.1.1             |  |  |  |
| Obter o endereço dos servidores DNS automaticamente                                                                                                    |                         |  |  |  |
| O Usar os seguintes endereços de servidor DNS:                                                                                                    |                         |  |  |  |
| Servidor DNS preferencial:                                                                                                    | 1 . 1 . 1 . 1           |  |  |  |
| Servidor <u>D</u> NS alternativo:                                                                                                    |                         |  |  |  |
| Validar configurações na saída                                                                                                    | <u>A</u> vançado        |  |  |  |
| <b>4</b> 5 <b>•</b>                                                                                                    | OK Cancelar             |  |  |  |

Adicione um IP dentro do range de IPs do aparelho. (Passo 1)

Adicione a "Máscara de sub-rede". (Passo 2)

Adicione o "Gateway padrão" ou seja, o IP padrão do aparelho. (Passo 3)

Clique em "Validar configurações na saída". (Passo 4)

Clique em "OK". (Passo 5)

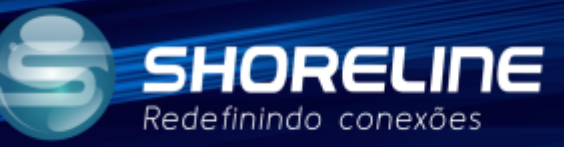

Em seu navegador, digite o IP de acesso do aparelho.

Para acessar o aparelho utilize login e senha: admin/admin

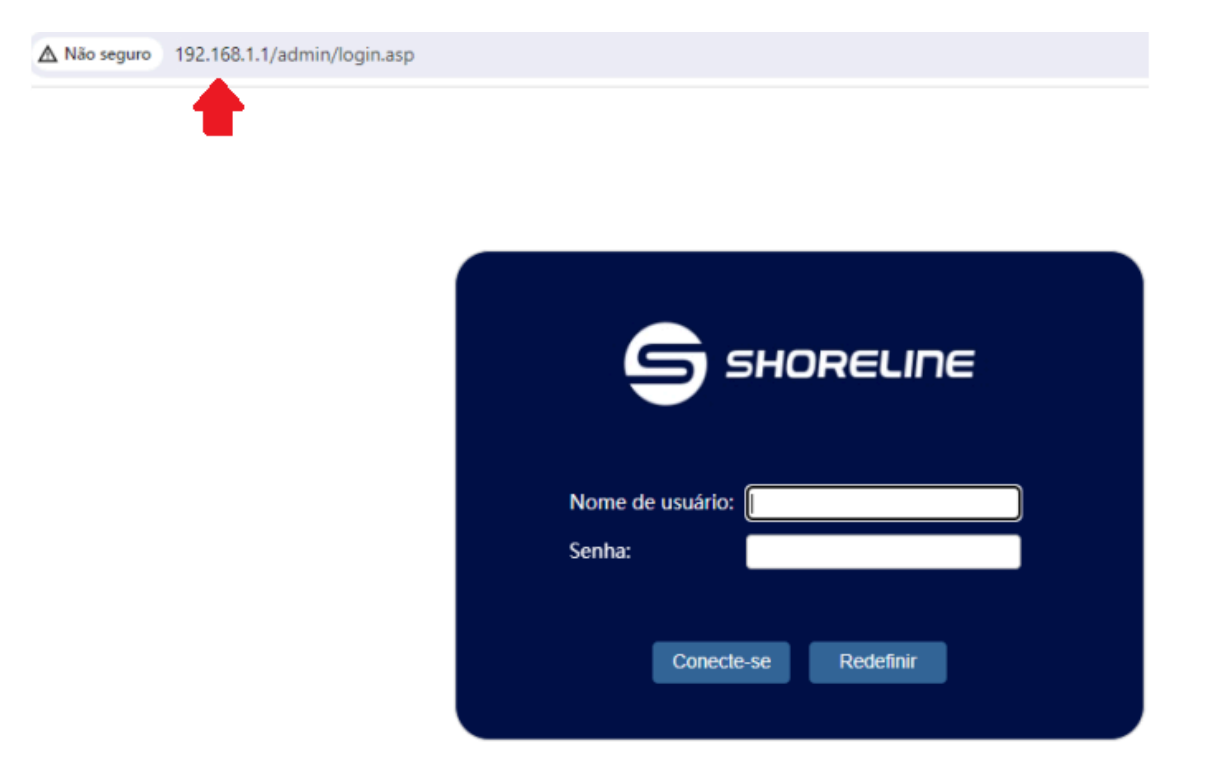

Após acessar clique na aba "WLAN". (Passo 1)

Em "Número do canal" selecione a opção "Auto". (Passo 2)

Confirme as alterações em "Apply Changes". (Passo 3)

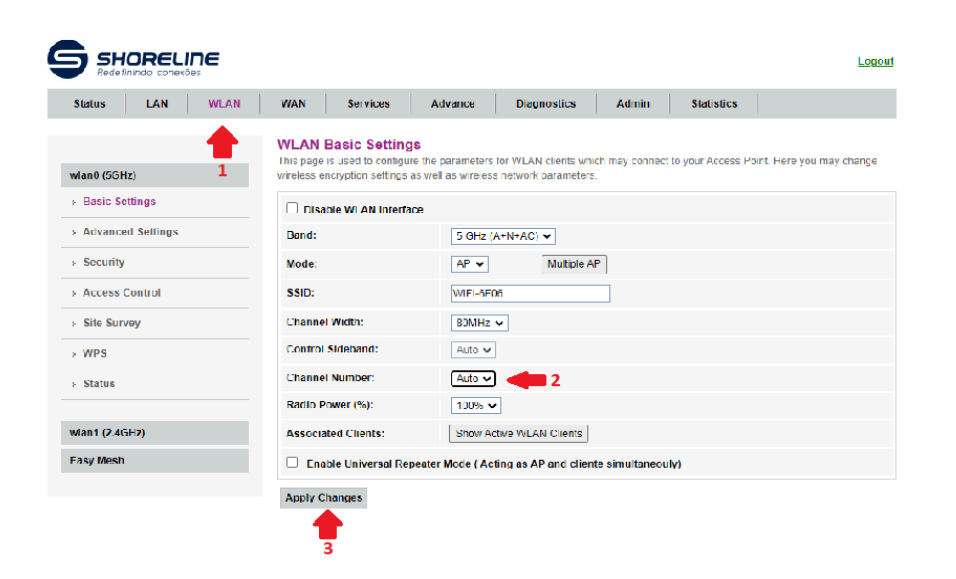

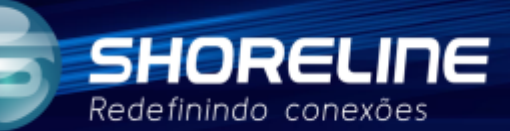

Clique na aba "Advanced Settings". (Passo 1)

Ative a opção "MU-MIMO". (Passo 2)

Ative a opção "Band Steering" e selecione "Prefer 5GHz". (Passo 3 e 4)

Ative as opções "802.11k Support" e "802.11v Support". (Passo 5 e 6)

Clique em "Apply Changes" para salvar as configurações. (Passo 7)

| wlan0 (5GHz)          | not be changed unless you know what effect the changes will have on your Access Point. |                                                 |
|-----------------------|----------------------------------------------------------------------------------------|-------------------------------------------------|
| » Basic Settings      | Fragment Threshold:                                                                    | 2346 (256-2346)                                 |
| > Advanced Settings 1 | RTS Threshold:                                                                         | 2347 (0-2347)                                   |
| » Security            | Beacon Interval:                                                                       | 100 (20-1024 ms)                                |
| > Access Control      | DTIM Period:                                                                           | 1 (1-255)                                       |
| > Site Survey         | Data Rate:                                                                             | Auto                                            |
| > WPS                 | Preamble Type:                                                                         | Cong Preamble OShort Preamble                   |
| . Status              | Broadcast SSID:                                                                        | Enabled Obisabled                               |
|                       | Client Isolation:                                                                      | OEnabled  Since Disabled                        |
| wlan1 (2.4GHz)        | Protection:                                                                            | OEnabled  Side Disabled                         |
| Easy Mesh             | Aggregation:                                                                           | Enabled     Obisabled                           |
|                       | Short GI:                                                                              | Enabled Obisabled                               |
|                       | TX beamforming:                                                                        | Enabled Obisabled                               |
| 2 📥                   | MU MIMO:                                                                               | Enabled     Opisabled                           |
| · · · · · ·           | Multicast to Unicast:                                                                  | Enabled Obisabled                               |
| 3 📫                   | Band Steering:                                                                         | ●Enabled ○Disabled Prefer 5GHz 💌 <del>1</del> 4 |
|                       | WMM Support:                                                                           | Enabled      Disabled                           |
| 5 📫                   | 802.11k Support:                                                                       | Enabled Obisabled                               |
| 6 📫                   | 802.11v Support:                                                                       | Enabled      Obisabled                          |
|                       | Apply Changes 7                                                                        |                                                 |

Selecione a aba "wlan1 (2.4GHz)" para alterar as configurações da banda 2.4. (Passo 1)

Selecione a aba "Basic Settings". (Passo 2)

Em "Channel Number" selecione a opção "Auto". (Passo 3)

Clique em "Apply Changes". (Passo 4)

| Status LAN WLAN                                                                                                    | WAN Services                                                             | Advance Diagnostics Admin Statistics |  |
|----------------------------------------------------------------------------------------------------|--------------------------------------------------------------------------|--------------------------------------|--|
| WLAN Basic Settings           This page is used to configure the parameters for VILAN clients which may connect to your Access Point. Here you may change wireless encryption settings as well as wireless network parameters. |                                                                          |                                      |  |
| wlan1 (2.4GHz)                                                                                                    | Disable WLAN Interface                                                   |                                      |  |
| > Basic Settings<br>2                                                                                                    | Band:                                                                    | 2.4 GHz (B+G+N) 🗸                    |  |
| > Advanced Settings                                                                                                    | Mode:                                                                    | AP V Multiple AP                     |  |
| > Security                                                                                                    | SSID:                                                                    | WIFI-6F06                            |  |
| Access Control                                                                                                    | Channel Width:                                                           | 40MHz 🗸                              |  |
| > Site Survey                                                                                                    | Control Sideband:                                                        | Upper 🗸                              |  |
|                                                                                                    | Channel Number:                                                          | Auto 🗸 🛑 3                           |  |
| > WPS                                                                                                    | Radio Power (%):                                                         | 100% 🗸                               |  |
| > Status                                                                                                    | Associated Clients:                                                      | Show Active WLAN Clients             |  |
|                                                                                                    | Enable Universal Repeater Mode ( Acting as AP and cliente simultaneouly) |                                      |  |
| Easy Mesh                                                                                                    | Apply Changes 4                                                          |                                      |  |

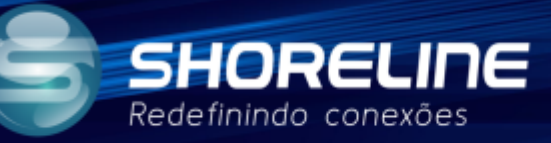

Clique na aba "Advanced Settings". (Passo 1)

Ative a opção "MU-MIMO". (Passo 2)

Ative as opções "802.11k Support" e "802.11v Support". (Passo 3 e 4)

Clique em "Apply Changes". (Passo 5)

| Basic Settings      |                       |                                  |
|---------------------|-----------------------|----------------------------------|
|                     | RTS Threshold:        | 2347 (0-2347)                    |
| » Advanced Settings | Beacon Interval:      | 100 (20-1024 ms)                 |
| > Security          | DTIM Period:          | 1 (1-255)                        |
| » Access Control    | Data Rate:            | Auto 🗸                           |
| > Site Survey       | Preamble Type:        | Long Preamble OShort Preamble    |
| > WPS               | Broadcast SSID:       | Enabled Obisabled                |
| . Statua            | Client Isolation:     | OEnabled  OEnabled               |
|                     | Protection:           | OEnabled  OEnabled               |
| Easy Mesh           | Aggregation:          | Enabled      Obisabled           |
|                     | Short GI:             | Enabled Obisabled                |
|                     | TX beamforming:       | Enabled Obisabled                |
| 2                   | MU MIMO:              | Enabled Obisabled                |
|                     | Multicast to Unicast: | Enabled Obisabled                |
|                     | Band Steering:        | ●Enabled ○Disabled Prefer 5GHz ▼ |
|                     | WMM Support:          | Enabled Disabled                 |
| 3 💼                 | 802.11k Support:      | Enabled      Obisabled           |
| 4 💼                 | 802.11v Support:      | Enabled      Opisabled           |